Googleフォームの作成方法

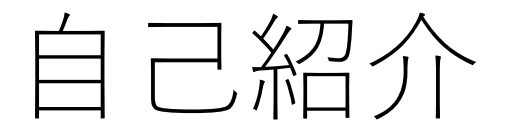

- •氏名:柴崎一貴(しばさきかずき)
- •年齢:25歳(1997年7月7日生まれ)
- •出身:千葉県成田市
- •大学:明治大学商学部商学科
- •趣味:絵を描くこと、ダンス

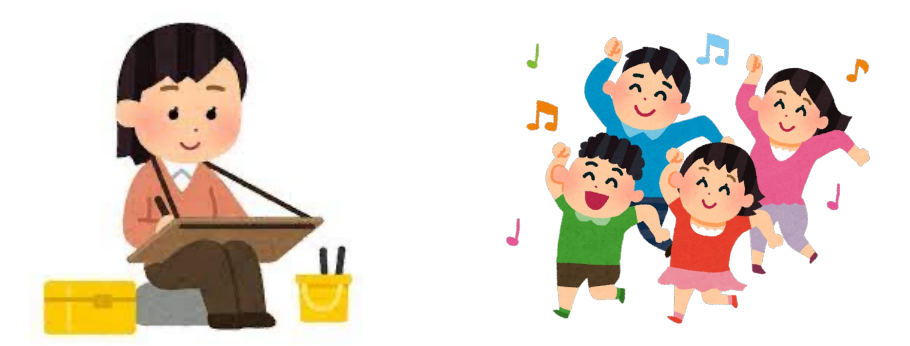

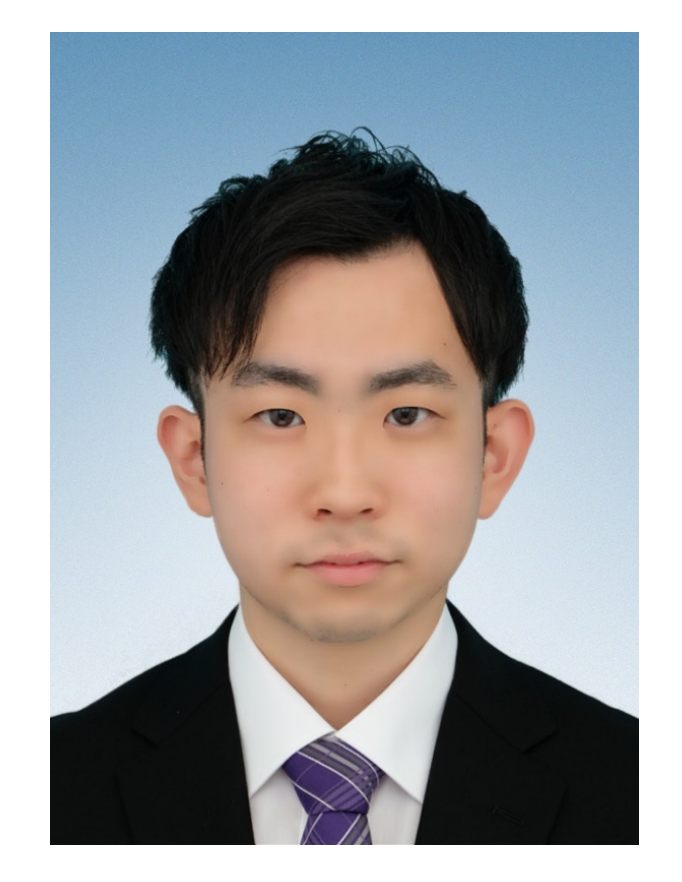

# ①「Google」を検索して赤枠をクリック

### 🗧 🔶 🔿 🕐 🔰 🙆 google.com/search?q=Google&aq=Google&aqs=chrome..69i57j0i131i433i512l2j69i60j69i65j69i60j69i65j69i60.11005j0j7&sourceid=chro... 🖄 🏠 🏪 🗊

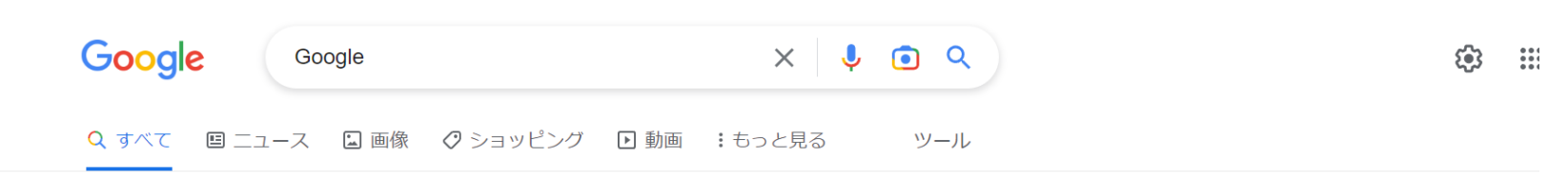

約 25,270,000,000 件(0.40 秒)

https://www.google.com>...

タブルタップすると、Google で検索できます。 報告する. キャンセル. OK. 削除. Trending searches. フィードバックを送信. 設定. メニューを閉じる.

Google マップ

Google マップで地図を検索。乗換案内、路線図、ドライブルート、ストリ ...

Googleストア

次回以降使えるストアクレジットと Google Pixel / iPhone の対象ス ...

### Googleドライブ(Google Drive)

お使いのモバイル デバイス、タブレット、パソコンから、ファイルやフォル ...

### アカウント

アカウントにログインすると、すべての Google サービスがシームレスに ...

google.com からの検索結果 »

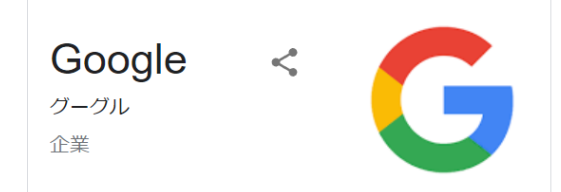

Google LLCは、インターネット関連のサービスと製品に特化したアメリカ合衆国の企業である。2015年より Alphabet Inc. に所有され同社の子会社となっている。世界最大の検索エンジン、オンライン広告、クラウドコンピューティング、ソフトウェア、ハードウェア関連の事業がある。ウィキペディア

CEO: サンダー・ピチャイ (2015年10月2日–) 本部所在地: アメリカ合衆国 カリフォルニア州 マウ ンテンビュー

設立: 1998年9月4日, アメリカ合衆国 カリフォルニ

## ②以下の画面を表示させる

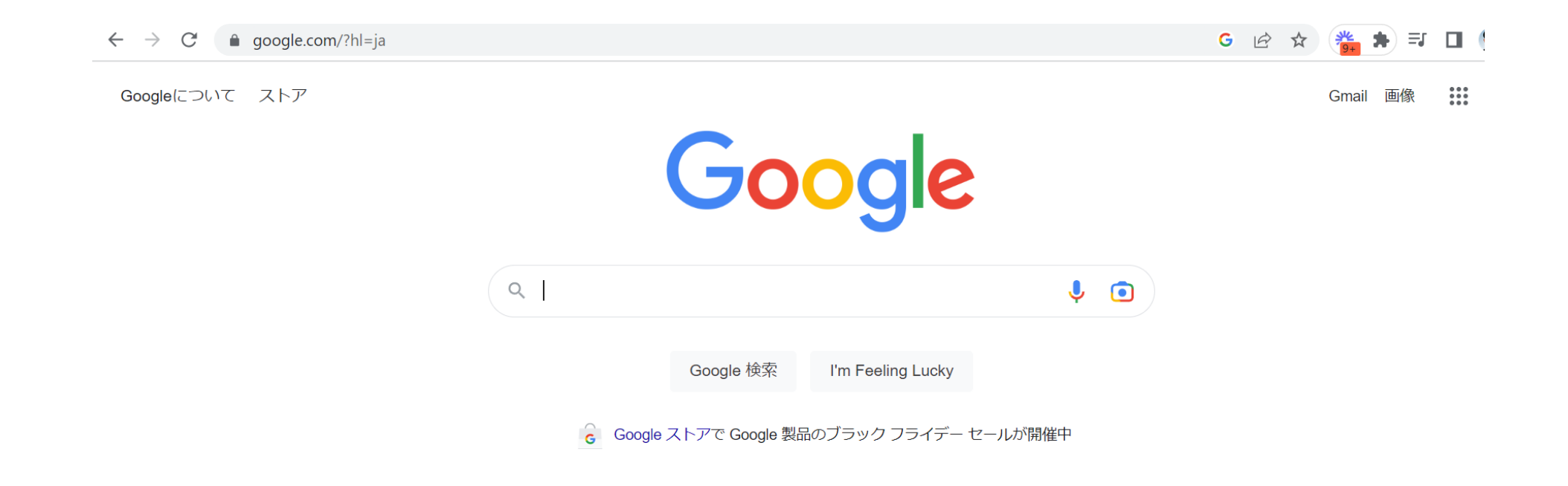

### ③右端の点をクリックし、Formsをクリック

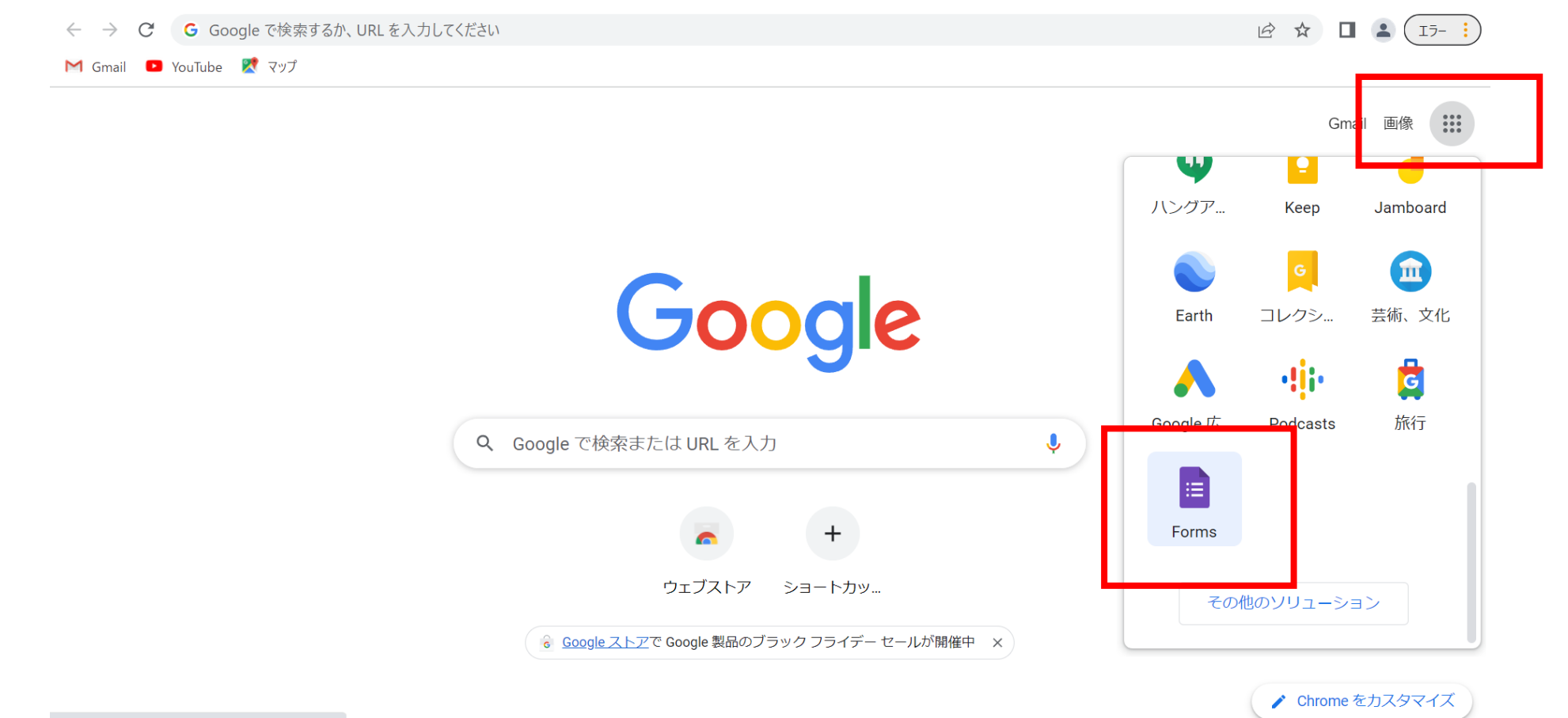

https://docs.google.com/forms/?usp=forms\_alc

# ④「空白」をクリック

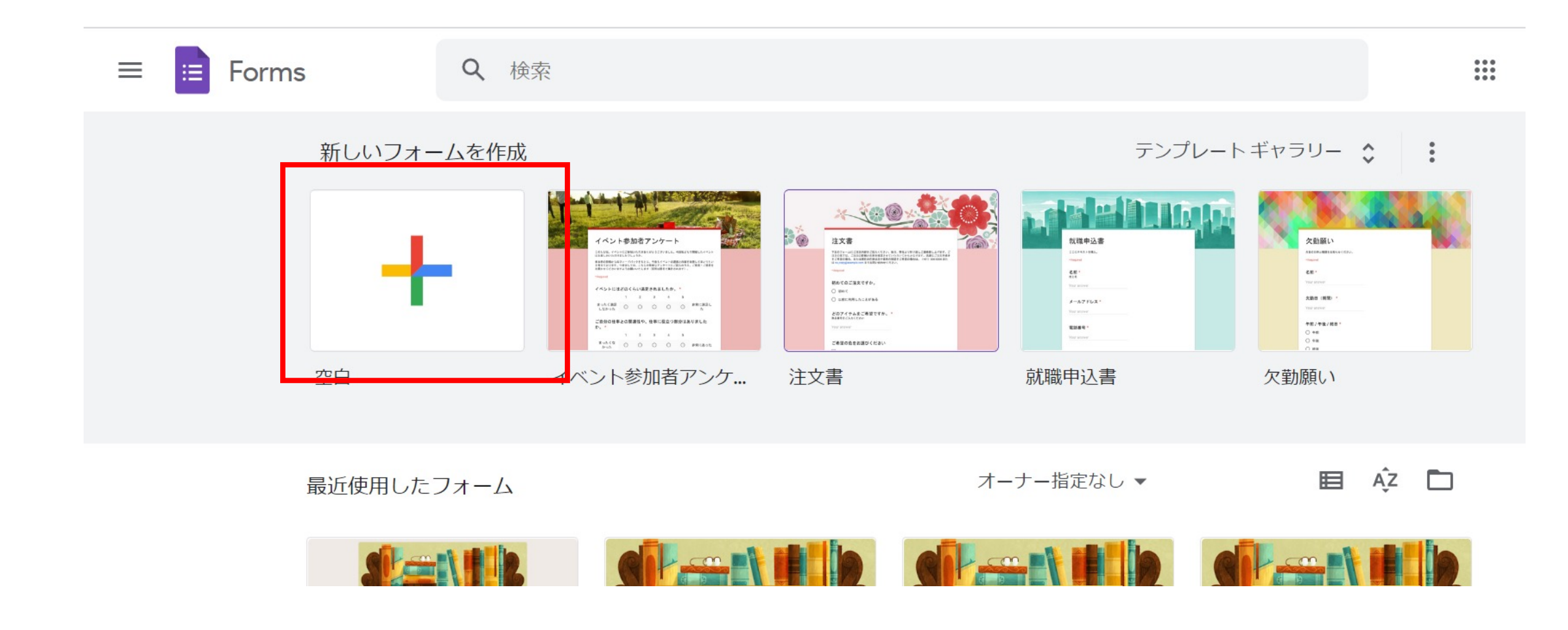

### ⑤「無題のフォーム」をクリックし、タイトルを入力

∷ 無題のフォーム ☆

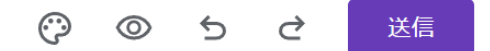

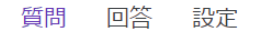

 $\oplus$ 無題のフォーム ₽ BIUGX Tr フォームの説明 無題の質問 🔘 オプション1 フォームの説明: 挨拶や開催日時、定員など 詳細な情報を記入できます

### ⑥質問内容、選択肢を入力

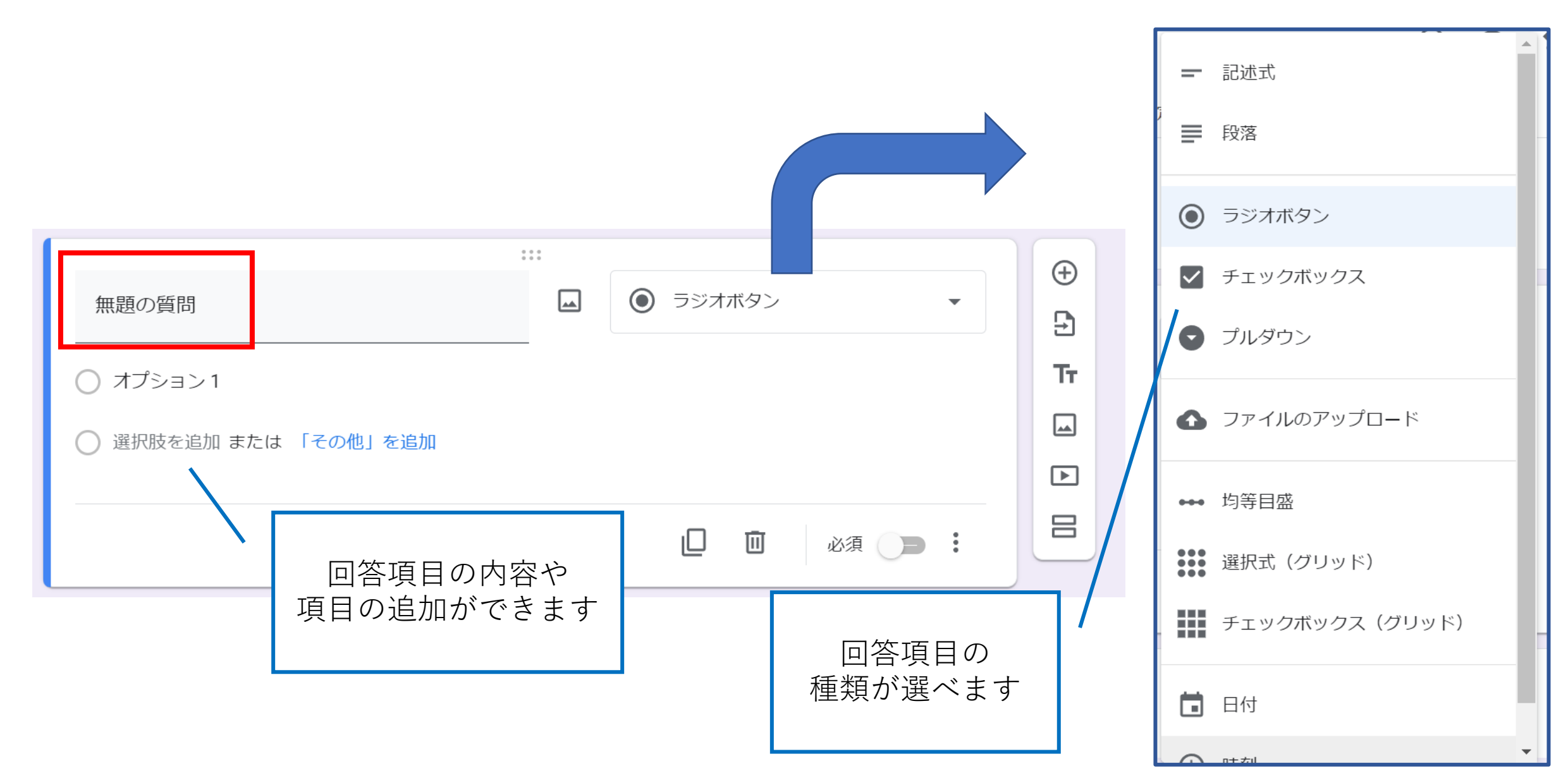

## ※よく使用される回答項目の種類

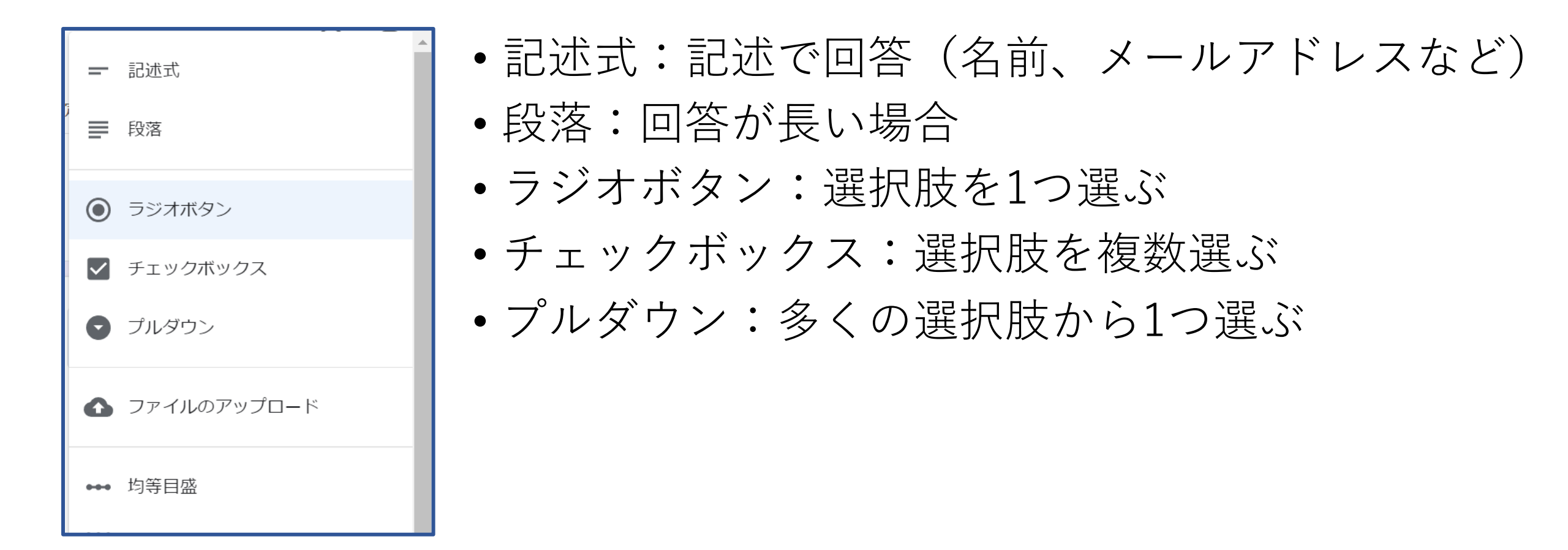

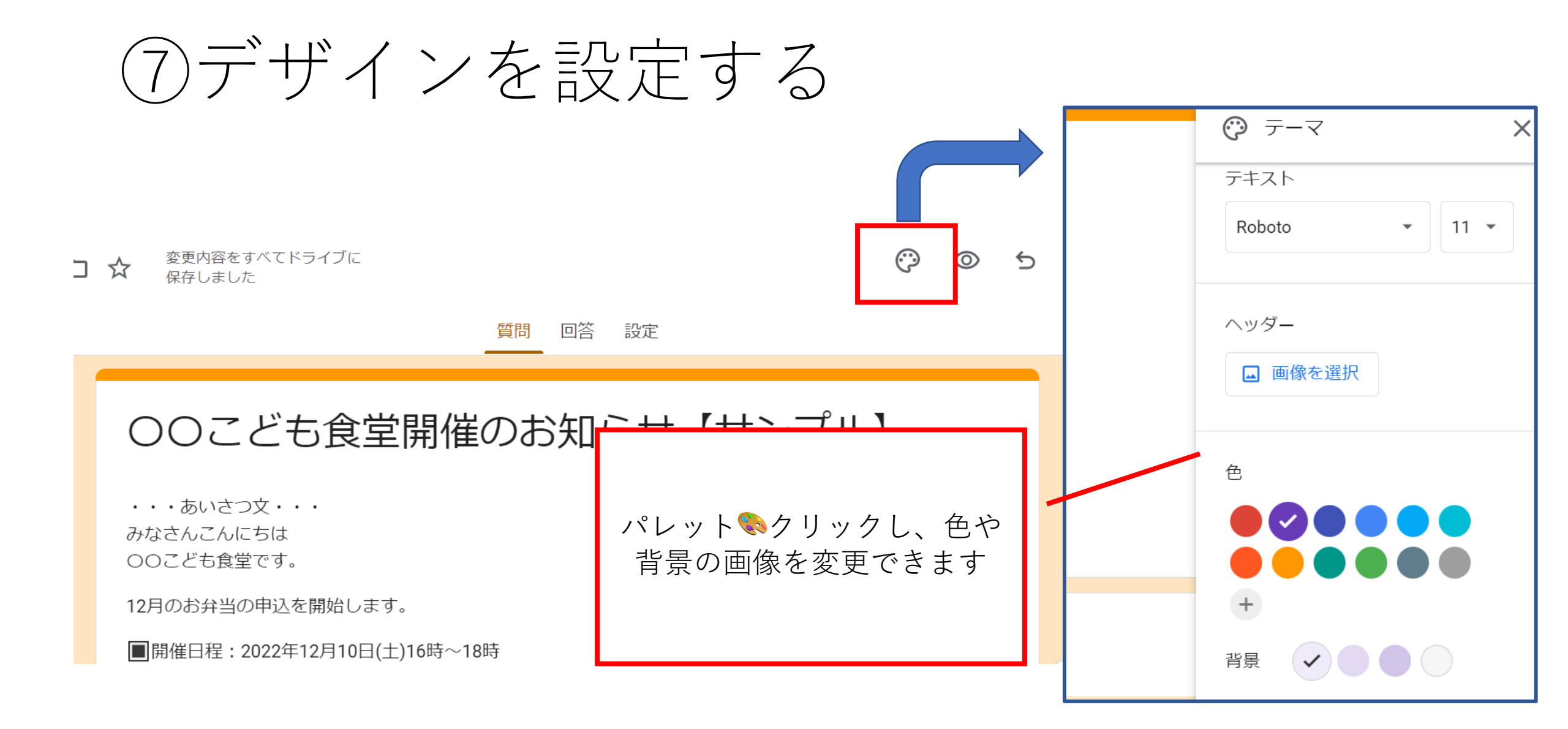

### 画像を選択から背景を選べる

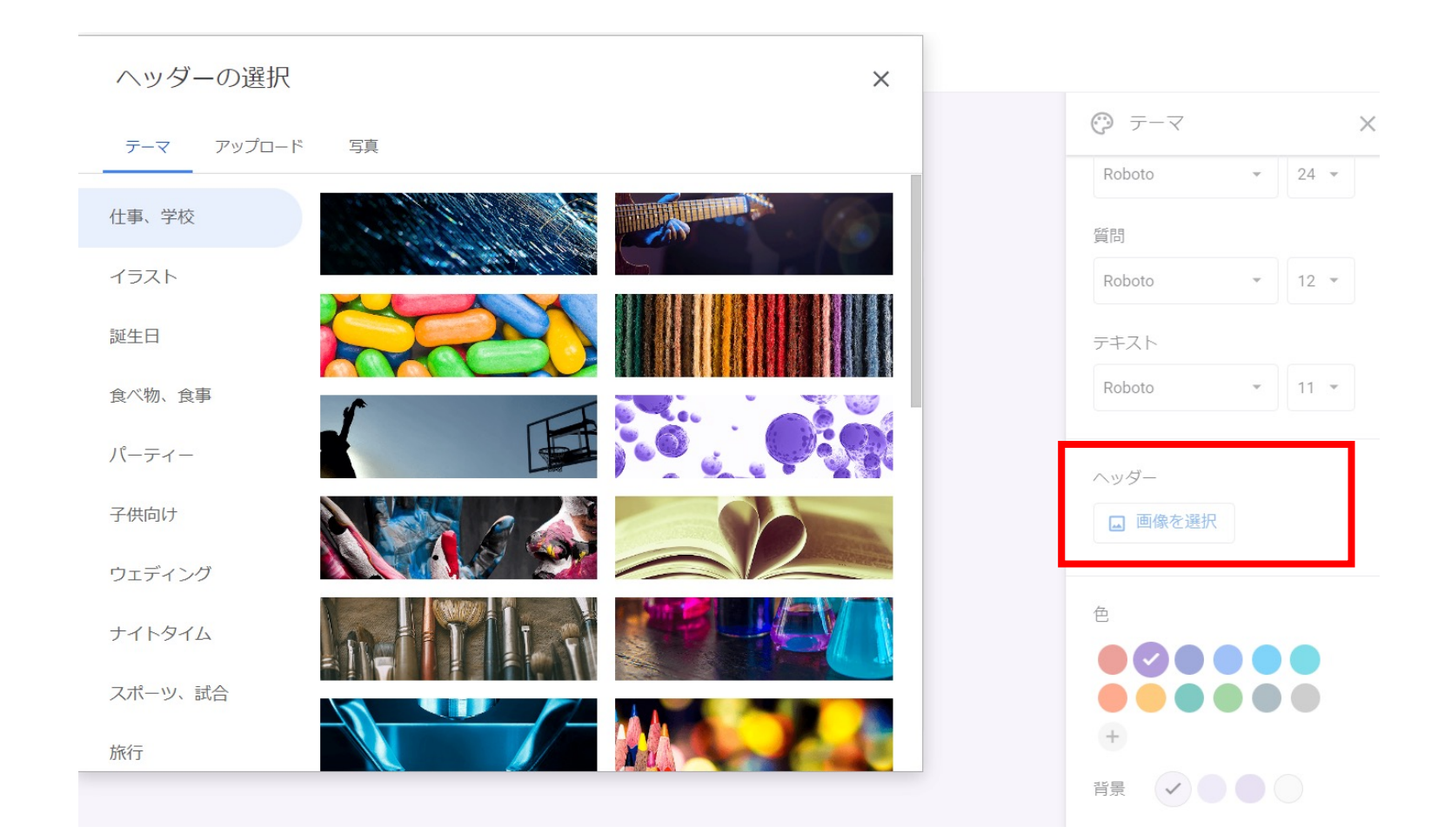

### ⑧プレビューで内容確認

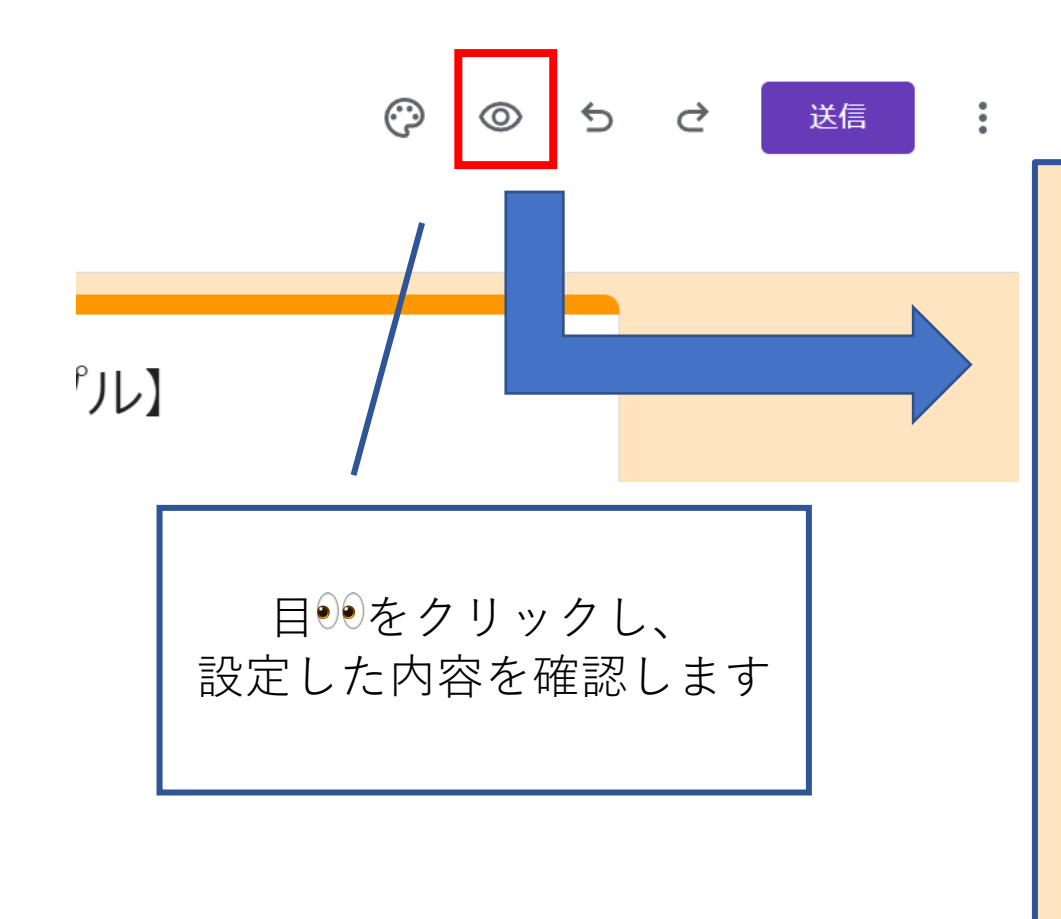

### 〇〇こども食堂開催のお知らせ【サンプル】

・・・あいさつ文・・・ みなさんこんにちは 00こども食堂です。

12月のお弁当の申込を開始します。

■開催日程:2022年12月10日(土)16時~18時

■開催場所: ○○市○○1-2-3

■定 員:弁当配布100個 \*家族分4個まで無料

■申込締切:先着順で定員になり次第締め切ります。

**kazuki.shibasaki@frogwell.co.jp** (共有なし) アカウントを切り替える  $\odot$ 

## ⑨宛先を入力し、フォームを送信する

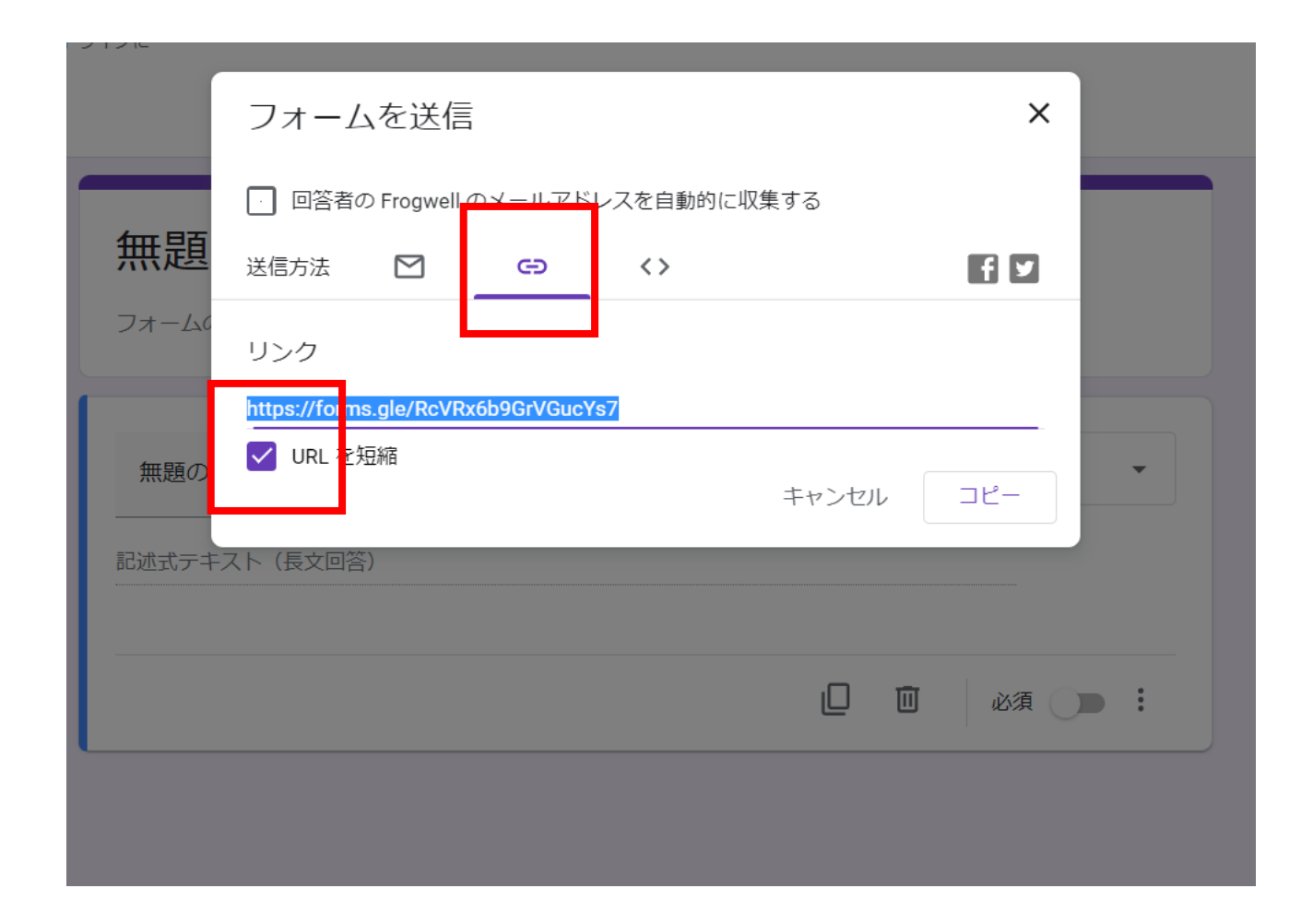

## QRコードでも共有可能

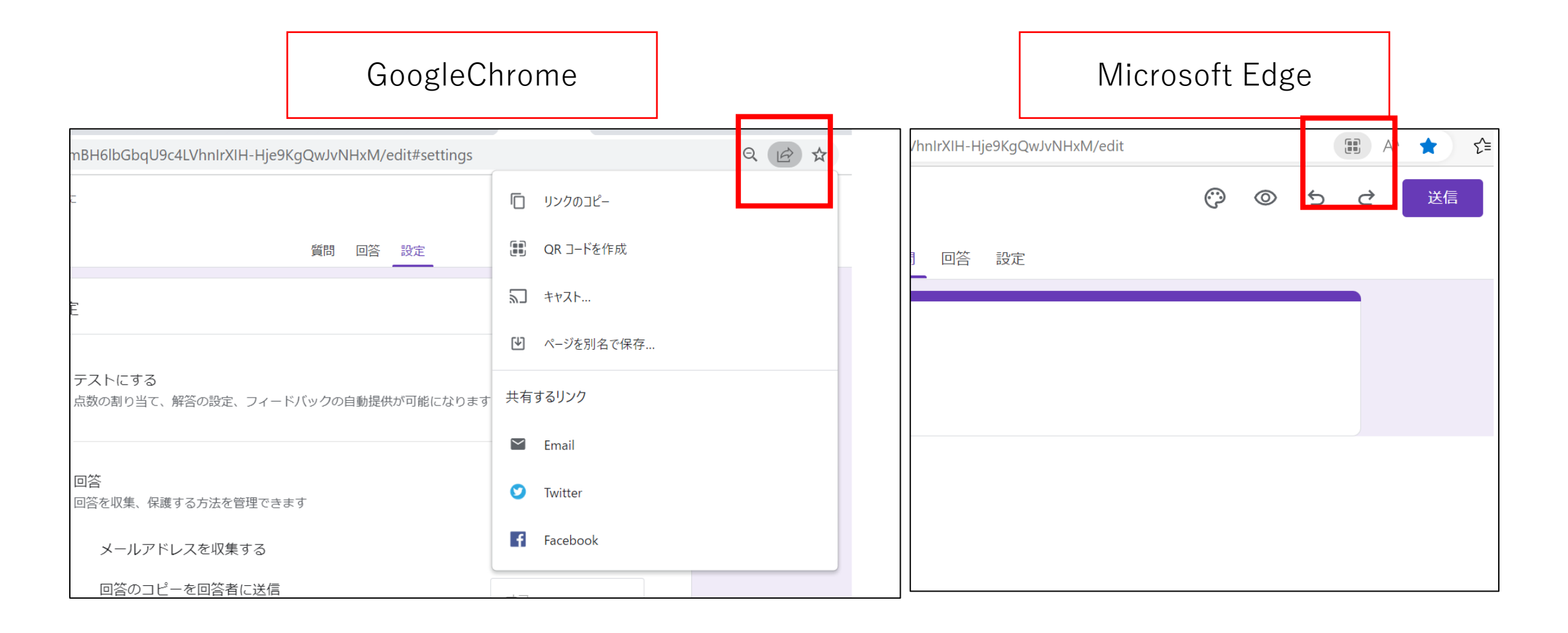

### 10フォームのコピー作成

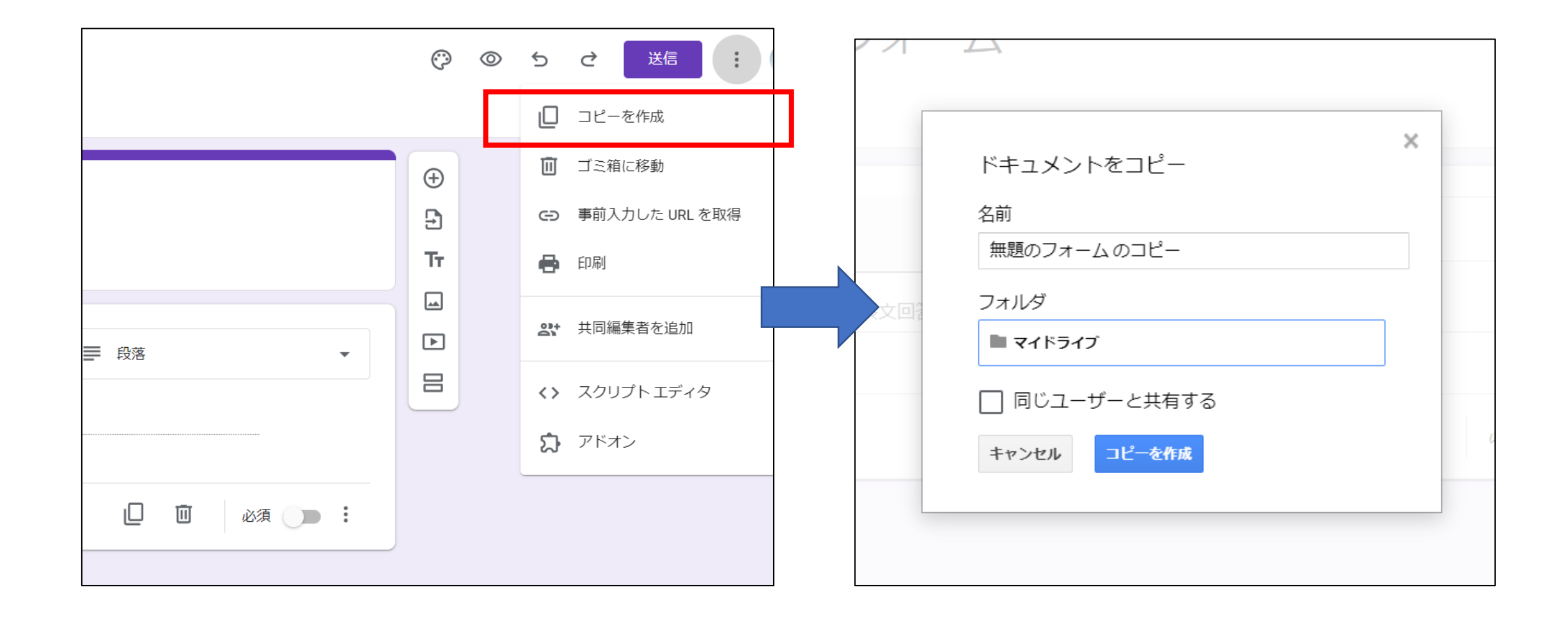

### 「回答」は以下から確認できます

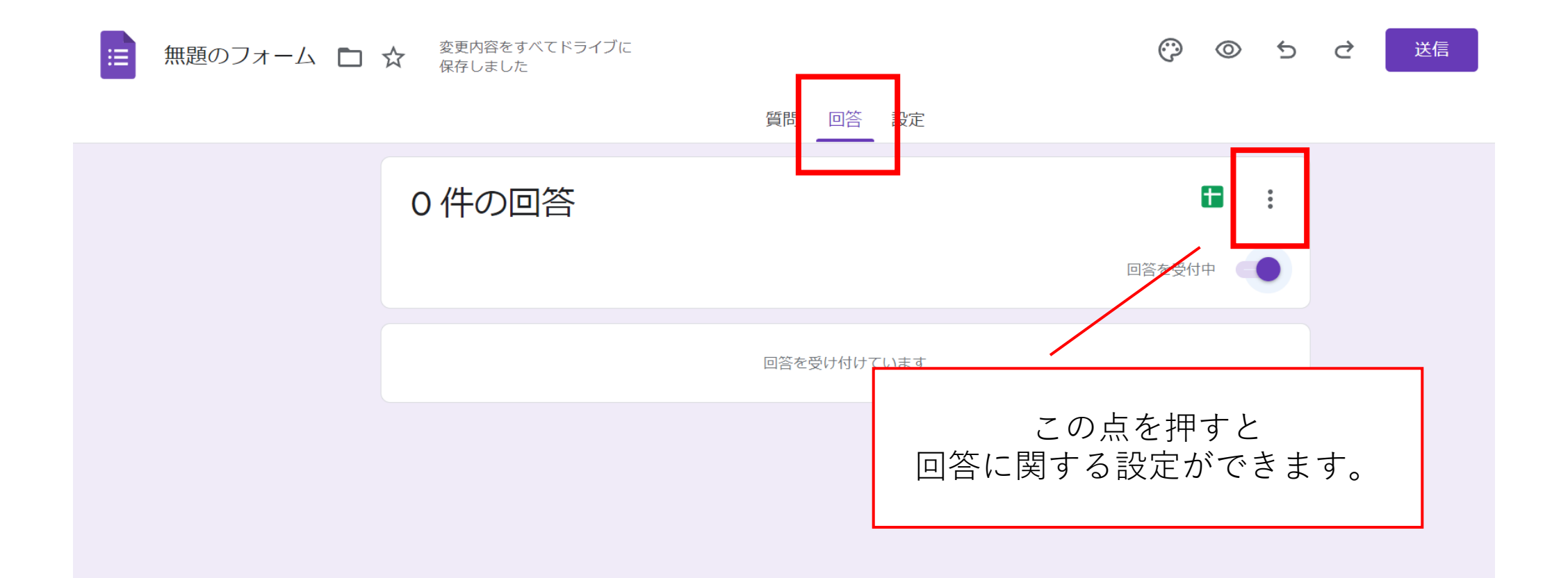

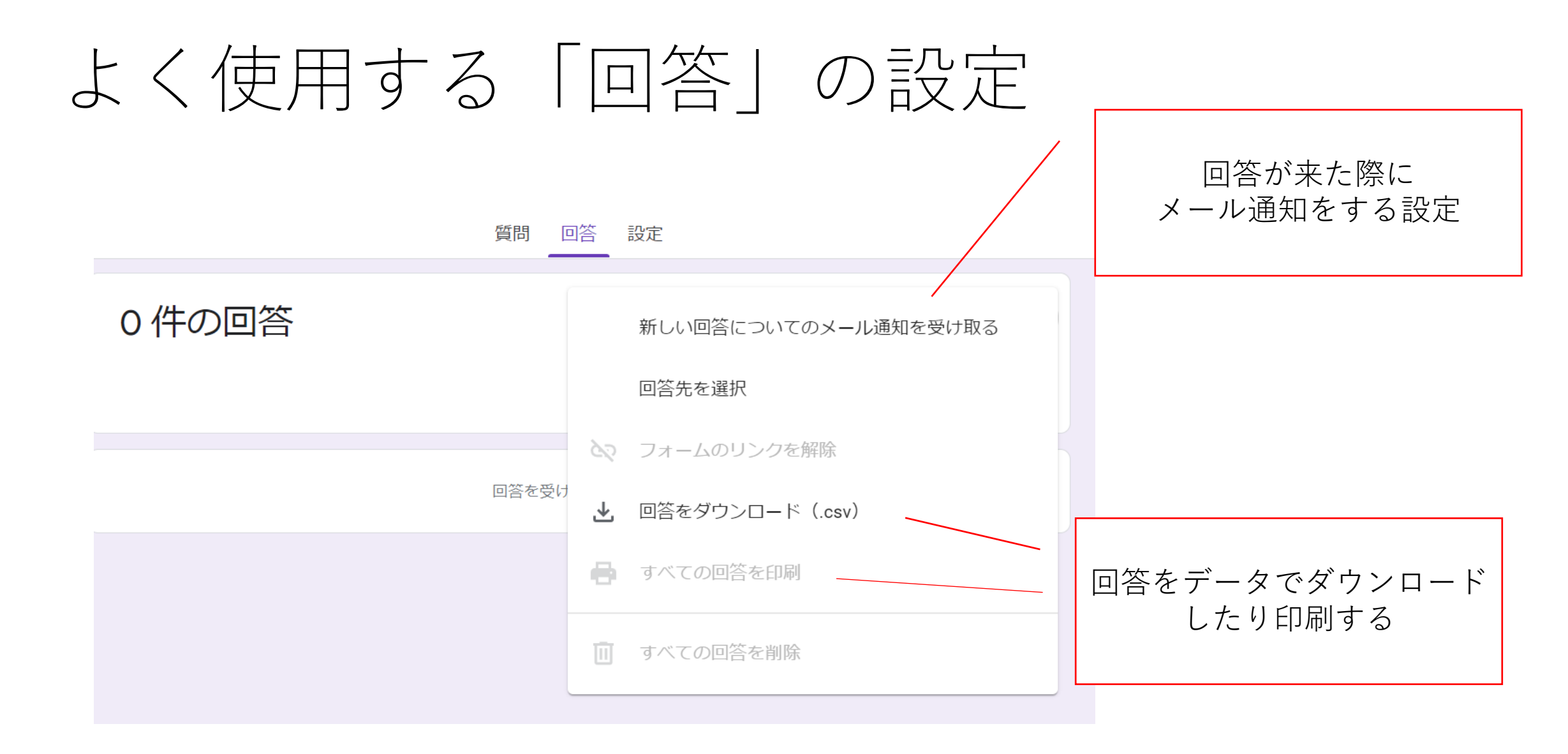

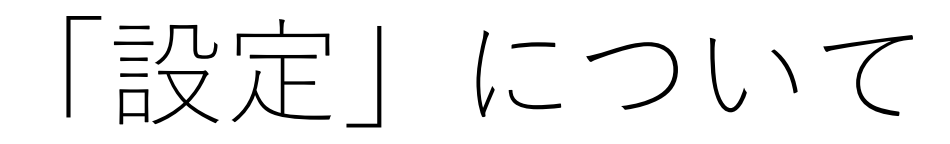

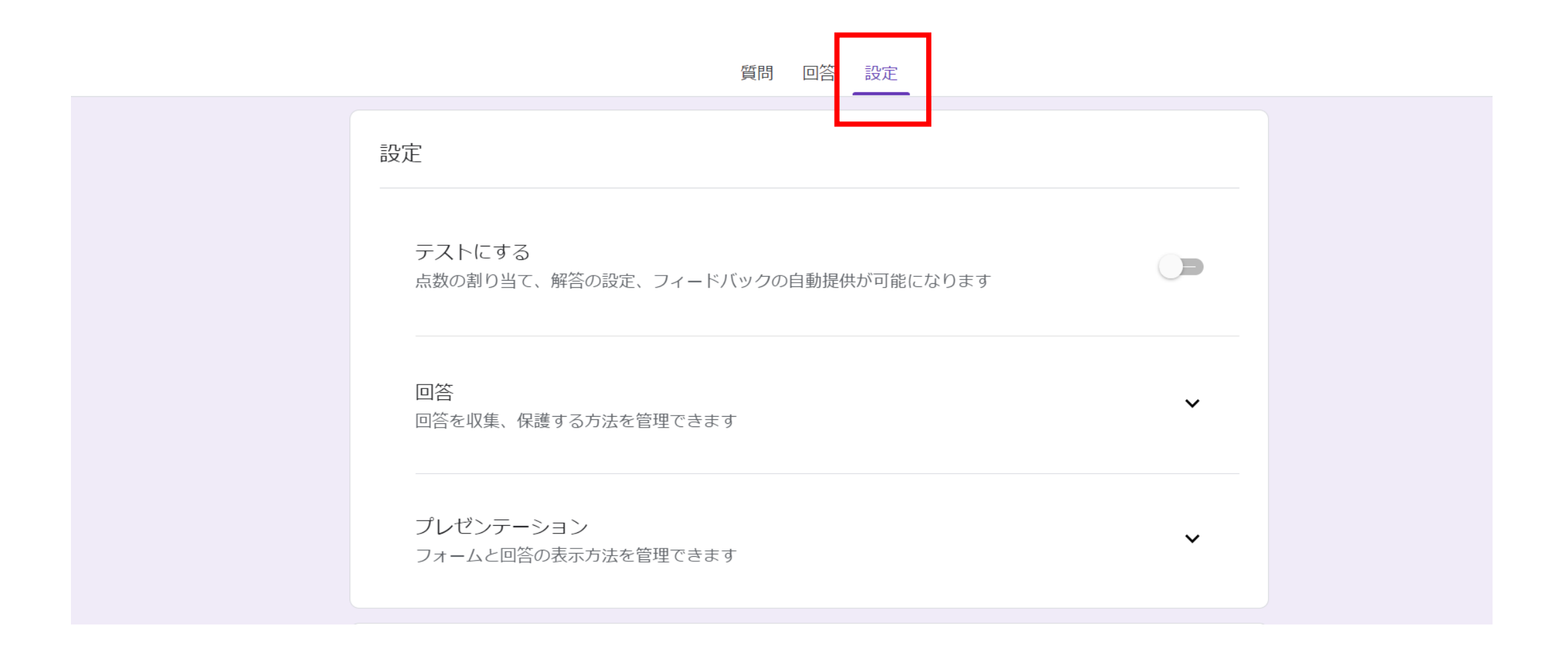

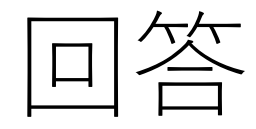

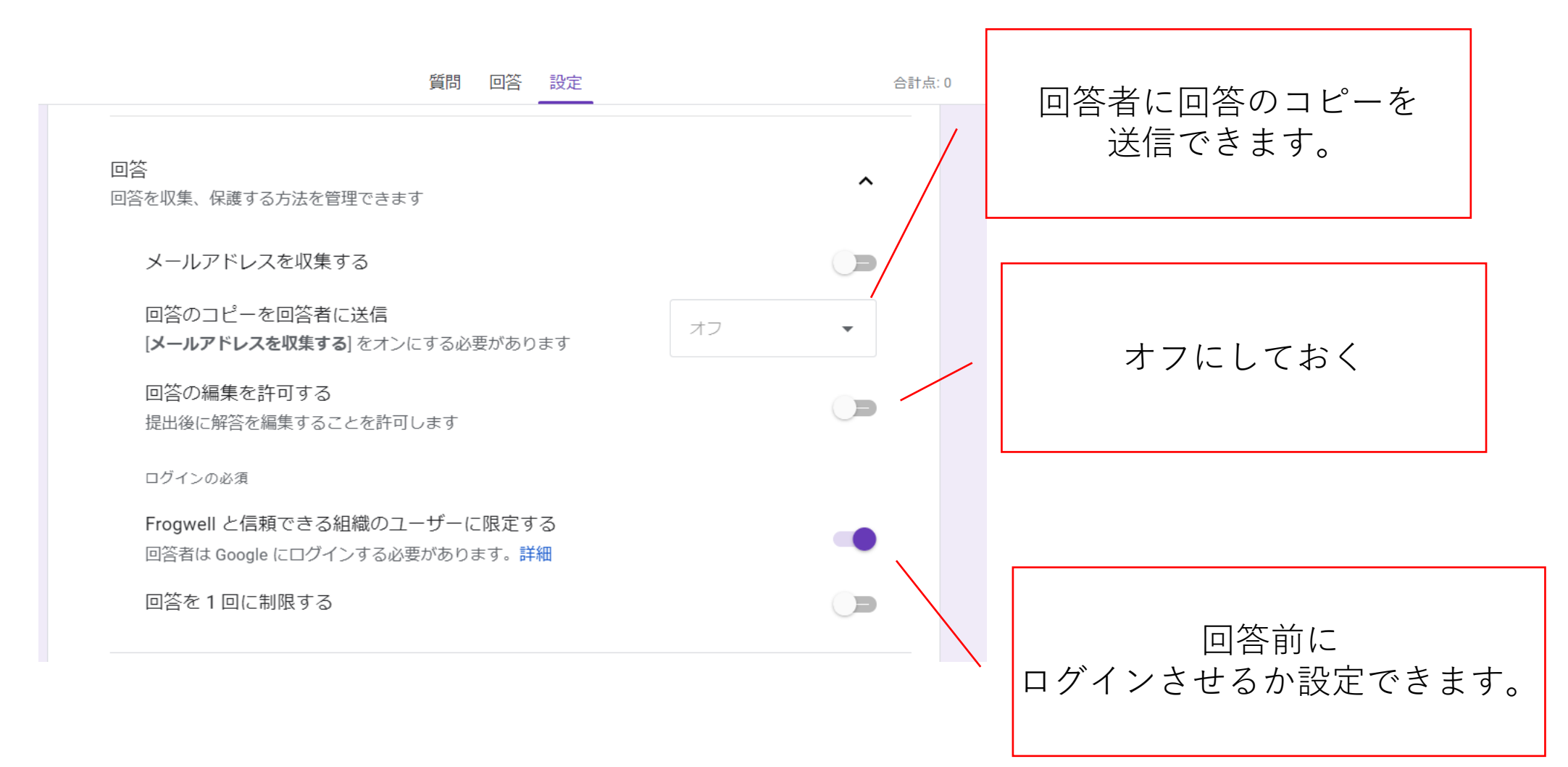

### 事前質問の抜粋

食事の申込みをGoogleフォームで行っているが、受付食数の上限になったら、自動で締切る設定を教えて欲しい。

→できなくはないが、スクリプトが必要。(上級者向け)

### 事前質問の抜粋

- ・料金、項目の数に制限が有るのか?
  →料金は無料で、項目数の制限もなし
- フォームで得られた回答の集計は、複数の人(食堂の関係者で観れるか?)
- →同じアカウントでログインすることで閲覧できる。

### テンプレートを選んで作成することもできます

#### テンプレートギャラリー

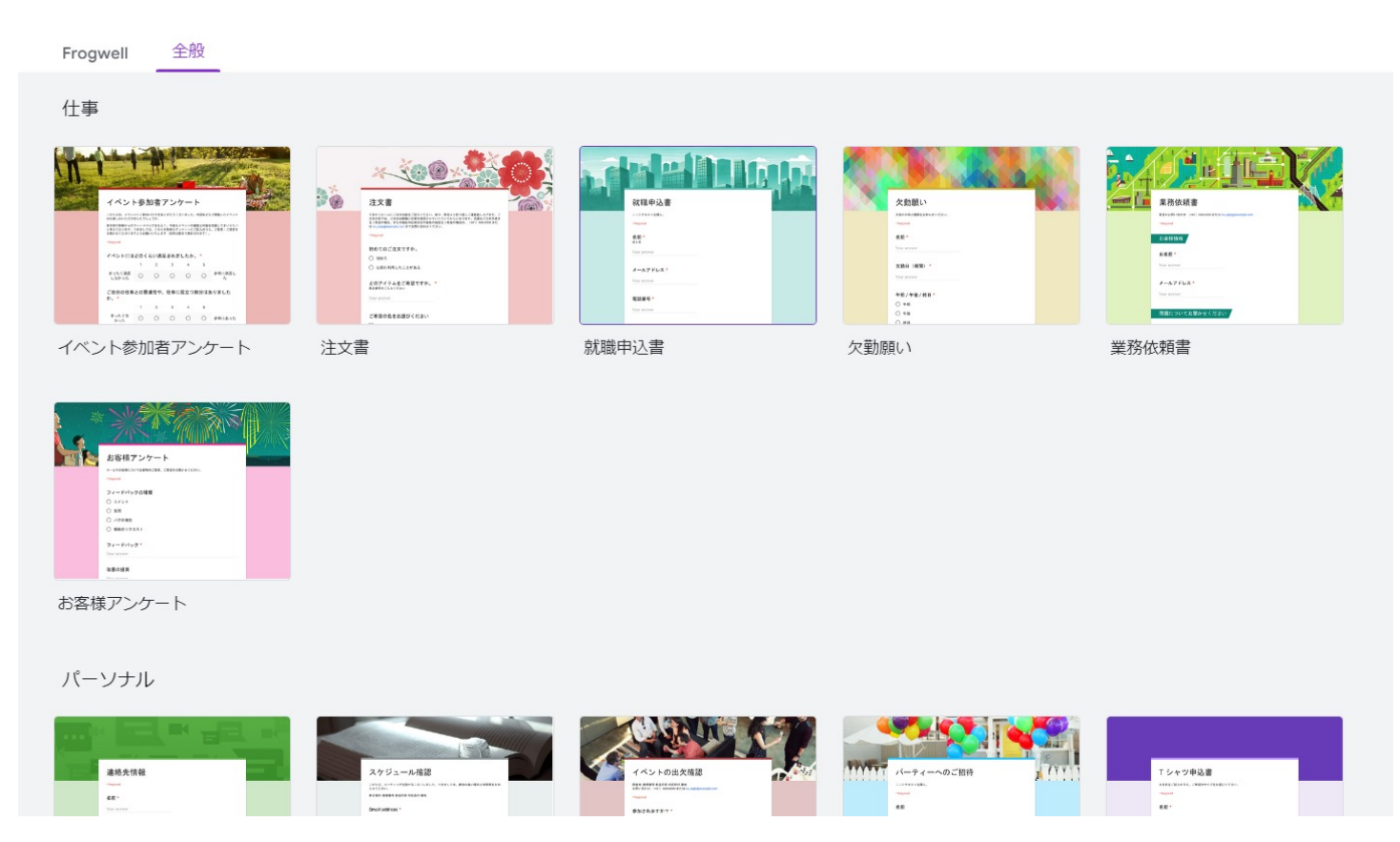

# 以上がフォームの作り方です。 こからは実際にフォームを 作成してみましょう!